| ← → C ☆ 🔒 ntin.edu.tw                            |       |                                                       | @ ☆ ➡ 📾 :         |
|--------------------------------------------------|-------|-------------------------------------------------------|-------------------|
|                                                  |       |                                                       |                   |
| 因應肺炎没情・開                                         | 學日    | 程異動。若有變動將另行通知,請留意公告。<br>——                            |                   |
| , 台南市政府關心您。                                      |       |                                                       |                   |
| A注意 副重结路信边检路水                                    |       |                                                       |                   |
| ARATARA O S C 3 D                                | 新聞    | 中心 校內 校外 轉知 倒入 更多 化                                   | <b>榮譽榜</b>        |
|                                                  | 02/04 | 108學年度第2學期學科能力競試考試範圍及考試時間表                            | 校外競費              |
| and gal                                          | 02/19 | 【海外實習】2020年日本長期照護與老年服務海外專業實習第二枚<br>面試錄取名單公告           | 校內競費              |
| 164-24                                           | 02/13 | 本校「109年度五專各入學管道說明會」,請國中教師、學生、家長踴<br>躍參加               | 單一登入入口網教職員差勤系統    |
| 檔案應用服務專區                                         | 02/11 | 【研討會公告】本校108年度校務發展特色躍升計畫Academic seminar(學術討論會) 2-3月份 | 教務學務系統<br>行政服務及報修 |
|                                                  | 02/19 | 109年2月26日(三) 12:10 舉行運動會預賽分組抽籤                        | F-mail            |
| 2 - 2 - 2 - 2 - 2 - 2 - 2 - 2 - 2 - 2 -          | 02/19 | 2/24開學準備日·班級大掃除注意事項                                   | 學輔諮商系統            |
| <b>南</b> 維麻在機家屏                                  | 02/14 | 108學年度第二學期班級整潔區域分配(新修正版)                              | 卡片掛失系統            |
| ● 受应 中 恤 亲 展 ● ● ● ● ● ● ● ● ● ● ● ● ● ● ● ● ● ● | 02/13 | 109年度二專入學與面試技巧暨校慶參觀活動說明會·請家政群高職學<br>生、家長踴躍參加          | 推廣教育招生網           |
| 1000 調查問卷                                        | 02/18 | 【計畫申請】創新教學補助及教學助理申請計畫即日起開放申請                          | 推廣                |
|                                                  | 01/21 | 廚餘冷藏機重新開放使用                                           | 1世國 我月 5 口 返      |
| 我要捐款                                             | 02/17 | 電腦教室108學年度第2學期開放時間                                    | 次 # 計畫 容 印 纲      |

#### 步驟 1:學校網頁首頁→校內常用系統→單一登入入口網

| ← → C △ @ sso-portal.ntin.edu.tw/SSO/index                                   | 1            | A (11) | : |
|------------------------------------------------------------------------------|--------------|--------|---|
|                                                                              | Sec.         |        | ^ |
| 全人教育、專業知能、博雅素養、品格態度                                                          |              |        |   |
| 從「人」的本位出發,在生命「生、老、病、死」的歷程中,發展出具有人類整體生命的觀念。學生透過正式課程以及參與校內社圖、班級活動、服務學習等潛在課程,藉以 | (培養誠正、博愛、勤慎、 | 負      |   |
| 實·主動關懷·樂於服務·終身學習等品格態度。                                                       |              |        |   |
|                                                                              |              |        | 1 |
| 置入                                                                           |              |        |   |
| 校內常用連結                                                                       |              |        |   |
|                                                                              |              |        |   |
|                                                                              |              |        |   |
|                                                                              |              |        |   |
| 教務務務条条 經維書區 公開推爆習訊 校務研究網站 直動深耕網站 庫課用 國文白陽 動位動爆平台 陽生爆器應程 Factor機器管            | 国書館          |        |   |
| (兼任教師及 模組 MOOCs (教師用) 檔案平台(教 學習測驗平台 考平台<br>許名称(新年) 前用)                       |              |        |   |
|                                                                              |              |        |   |
|                                                                              | ZUVIO IRS    |        |   |
|                                                                              | ZUVIO        |        |   |
| 四大吉士法領市利用法 エロ・バインコイルのハム ユイルバルコンティック                                          |              |        |   |
| 國立臺南國建等科學校 - TEL(06)2110900 ~ 2110600 ; FAX(06)2255308<br>您是第21950位訪客        |              |        |   |
|                                                                              |              |        |   |

步驟 2:進入「教務學務系統」

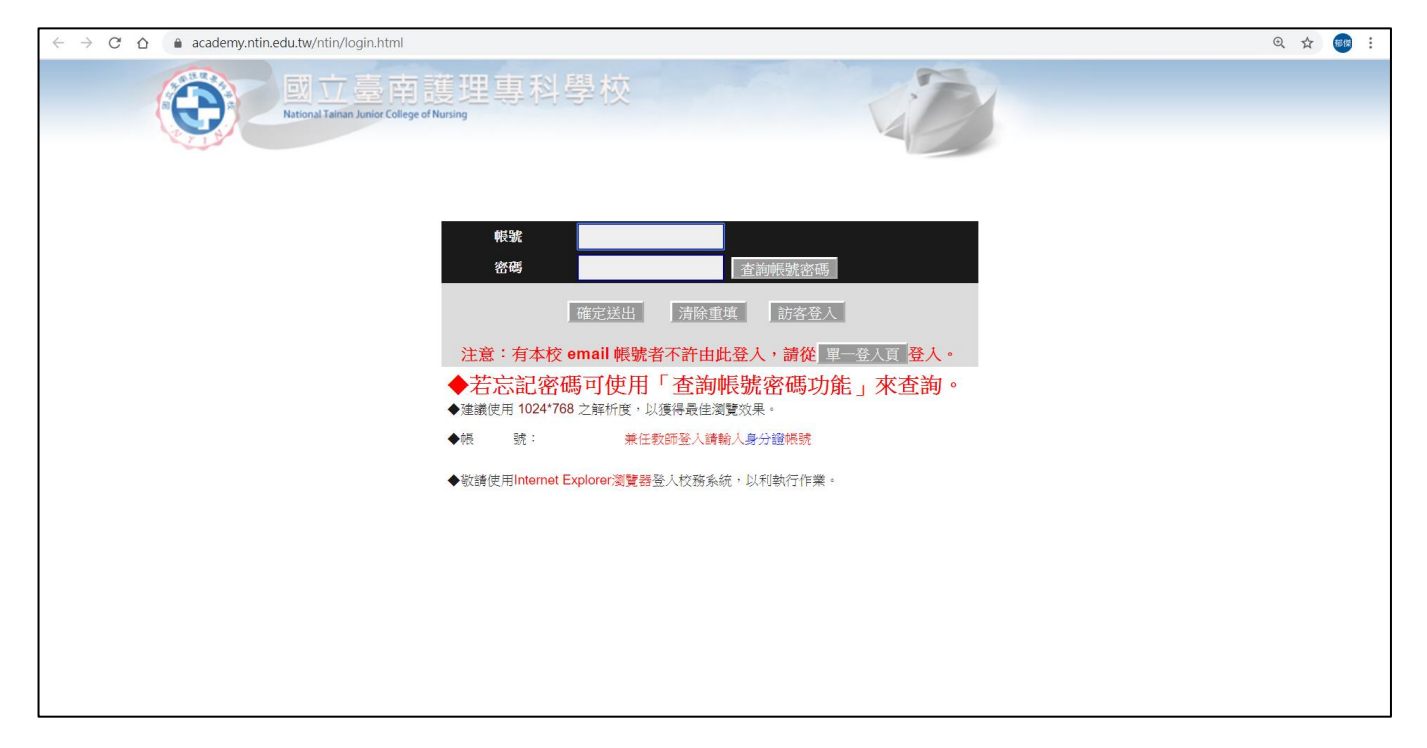

步驟 3:兼任教師請以原本帳密直接登入(若忘記密碼可使用「查詢帳號密碼功能」查詢)

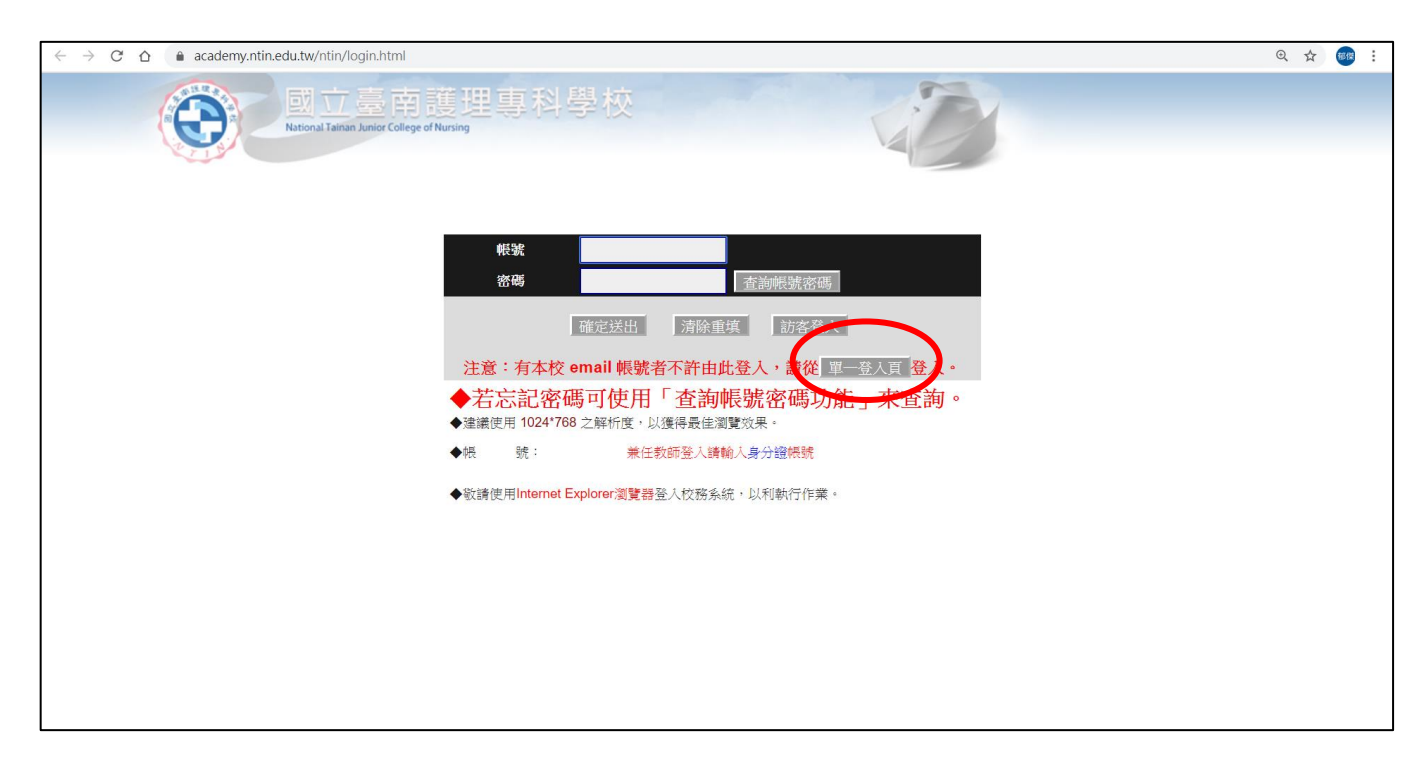

步驟 4:專任教師請點選單一登入頁,再以學校email帳密登入

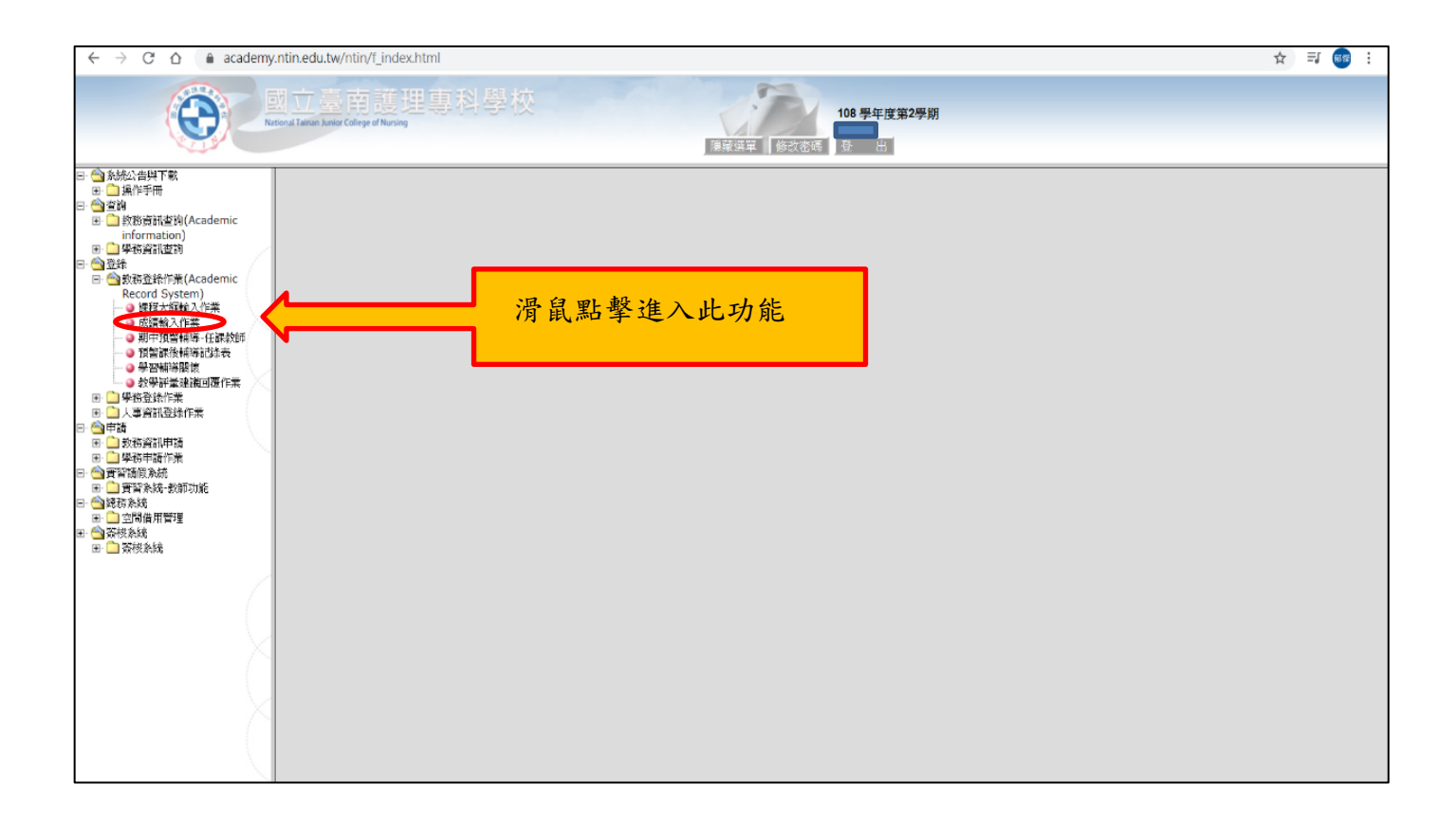

步驟 5: 滑鼠點擊「成績輸入作業」(登錄→教務登錄作業→成績輸入作業)

## ★ 平時成績

| $\leftrightarrow$ $\rightarrow$ C $\triangle$ academy.ntin.edu.tw | /ntin/   | 'f_index.ht                | ml              |                         |                                 |              |                  |                       |         |                  |            |                                         |                       |              |             |      |                  |                | ☆         | <b>=</b> J 👳 | e : |
|-------------------------------------------------------------------|----------|----------------------------|-----------------|-------------------------|---------------------------------|--------------|------------------|-----------------------|---------|------------------|------------|-----------------------------------------|-----------------------|--------------|-------------|------|------------------|----------------|-----------|--------------|-----|
| DI立臺南護理專科學校 Referral Life life Calege of Nacion                   |          |                            |                 |                         |                                 |              |                  |                       |         |                  |            |                                         |                       |              |             |      |                  |                |           |              |     |
| · 步驟 1                                                            |          |                            | <b></b>         | 眾∠ 線上成績登錄系統 比下下 2 比下下 4 |                                 |              |                  |                       |         |                  |            |                                         |                       |              |             |      |                  |                |           |              |     |
|                                                                   | 斑線<br>說明 | 五護二2<br>開放時間               | 詳目<br>109/02/21 | 99 分组<br>109/07         | :01 人數::<br>/02:●<br>DMA Endemo | 50<br>a本家(女+ | tinte .          |                       | 步驟3 少縣4 |                  |            |                                         |                       |              |             |      |                  |                | <b>^</b>  |              |     |
| 1 五禄—2<br>免疫學-01                                                  |          | 第七明王ノ母<br>専成績可選擇<br>専業新な環界 | 20万曜子<br>(依次数平  | )或(依)                   | (温光区時间)編<br>例)計算,(日             | 例)及          | (平時考念            | 編)可自訂                 |         |                  |            |                                         | _                     |              |             |      |                  |                |           |              |     |
| <ul> <li>◎ 原稿比率設定</li> <li>● 平時成績</li> </ul>                      | 974      | 4. 2 04/00144 <b>0</b> 0   | y) Kuthu<br>平照  | 八日回子 ·<br> 清次數:         | 10次 🔻                           | 計算方          | 或:依次             | 數平均 ▼                 | г       |                  |            | /                                       |                       |              | 存檔          | 1    |                  |                |           |              |     |
| <ul> <li>● 期中成績</li> <li>● 期中成績援急單列印</li> </ul>                   | 座號       | 學生迸錄                       | 學號              | 姓名                      | 平時1<br>匯人平時1                    | :<br>)       | 平時<br>依約<br>(平時Z | 数平均<br> 例計算<br>  匯八平時 | 3       | 平時4<br>輩人平時4     | 平時<br>匯入平時 | 5 ) ) ) ) ) ) ) ) ) ) ) ) ) ) ) ) ) ) ) | 平時(<br>人平) <b>6</b> 6 | 平時7<br>匯人平時7 | 平時8<br>匯入平時 | 8 21 | 平時9<br>[人平時9     | 平時10<br>匯入平時10 | 0         | 平時成績         | 備註  |
| <ul> <li>□ 期末成績</li> <li>□ 墨維成績滅決策列臼</li> </ul>                   |          |                            |                 |                         | 0 <mark>%</mark>                |              | 0 <mark>%</mark> | 0                     |         | 0 <mark>%</mark> | 0          | %                                       | 0 <mark>%</mark>      | 0.           | 0           | %    | 0 <mark>%</mark> | 0              | %         |              |     |
| 2 五漢二 4                                                           | 1        | 五漢二2                       |                 |                         |                                 |              |                  |                       |         |                  |            |                                         |                       |              |             |      |                  |                | $\square$ |              |     |
| 五酸二 5<br>3 免疫 <del>間</del> -01                                    | 2        | 五達二 2                      |                 |                         |                                 |              |                  |                       |         |                  |            |                                         | _                     |              |             |      |                  |                | $\vdash$  |              |     |
| X2X #***                                                          | 3        | 立後二2<br>エモニュ               |                 |                         |                                 |              | _                |                       |         |                  |            |                                         |                       |              |             |      |                  |                |           |              |     |
|                                                                   | 6        | 五隆二 2<br>五隆二 2             |                 |                         |                                 | +            | _                |                       |         |                  |            |                                         |                       |              |             |      |                  |                | $\vdash$  |              |     |
|                                                                   | 7        | 五漢二2                       |                 |                         |                                 |              | _                |                       |         |                  |            |                                         |                       |              |             |      |                  |                |           |              |     |
|                                                                   | 8        | 五護二2                       |                 |                         |                                 |              |                  |                       |         |                  |            |                                         | _                     |              |             |      |                  |                |           |              |     |
|                                                                   | 9        | 五選二 2                      |                 |                         |                                 |              |                  |                       |         |                  |            |                                         |                       |              |             |      |                  |                |           |              |     |
|                                                                   | 10       | 五護二 2                      |                 |                         |                                 |              |                  |                       |         |                  |            |                                         |                       |              |             |      |                  |                |           |              |     |
|                                                                   | 11       | 五漢二 2                      |                 |                         |                                 |              |                  |                       |         |                  |            |                                         |                       |              |             |      |                  |                |           |              |     |
|                                                                   | 13       | 五渡二 2<br>工業 - 2            |                 |                         |                                 |              | _                |                       |         |                  |            |                                         |                       |              |             |      |                  |                |           |              |     |
|                                                                   | 14       | 立張_2<br>天海二2               |                 |                         |                                 | -            |                  |                       |         |                  |            |                                         | _                     |              |             |      |                  |                | $\vdash$  |              |     |
|                                                                   | 15       | 五陵— 2<br>五漢二 2             |                 |                         |                                 |              | _                |                       |         |                  |            |                                         | _                     |              |             |      |                  |                |           |              |     |
|                                                                   | 17       | 五援二2                       |                 |                         |                                 |              |                  |                       |         |                  |            |                                         | -                     |              |             |      |                  |                |           |              |     |
|                                                                   | 18       | 五漢二2                       |                 |                         |                                 |              |                  |                       |         |                  |            |                                         |                       |              |             |      |                  |                |           |              |     |
|                                                                   | 19       | <u> </u>                   |                 |                         |                                 |              |                  |                       | 1       |                  |            |                                         |                       |              |             |      |                  |                |           |              | -   |
|                                                                   |          |                            |                 |                         |                                 |              |                  |                       |         |                  |            |                                         |                       |              |             |      |                  |                |           |              |     |

步驟1: 選取您所要輸入班級之「平時成績」選項。

- 步驟 2:可選擇「平時考次數」,並選擇計算方式為「依次數平均」或「依比例計算」,如為依比例計 算則可分別設定各次平時考之成績比例。
- 步驟 3:輸入各次平時成績,每次平時成績皆以「100分」為滿分。 或點選「匯入平時」,即會跳出匯入視窗(如下圖)。
- 步驟 4: 成績輸入完畢請點擊「存檔」。

# ★成績匯入

| 武 立<br>Rational Zasion Jun                                                                                                    | 南護理專科學校 Codege ef Numey ■ 新羅軍 ◎ 該邀          |                                                                                                    |
|----------------------------------------------------------------------------------------------------|---------------------------------------------|----------------------------------------------------------------------------------------------------|
|                                                                                                    | 線上成績登錄系統                                    |                                                                                                    |
| 序號         地級<br>和目分組           工業二2         一個日分組           ● 原味の成績         甲味の成績           ● 期中の成績感送軍列印         ●期末の成績           ● 期中の成績感送軍列印         ● 期末の成績           ● 第二の成績感送軍列印         ● 期末の成績           ● 第二の成績感送軍列印         ● 期末の成績           ● 第二の成績感送軍列印         ● 第二の           ○ 第二の歳         ● 第二の歳           ○ 第二の歳         ● 第二の歳           ○ 第二の歳         ● 第二の歳           ○ 第二の歳         ● 第二の歳           ○ 第二の歳         ● 第二の歳           ○ 第二の歳         ● 第二の歳           ○ 第二の歳         ● 第二の歳           ○ 第二の歳         ● 第二の歳 | 田族 三葉第二2<br>日    日    日    日    日    日    日 | 9         平時10         平時400         平時400         中時400         傍社           第9         (強人平時10)         平時400         (協社         (協社         (協社           0         0         0         -         -         -         -           1         1         1         1         -         -         -         -           1         1         1         1         1         -         -         -         -         -         -         -         -         -         -         -         -         -         -         -         -         -         -         -         -         -         -         -         -         -         -         -         -         -         -         -         -         -         -         -         -         -         -         -         -         -         -         -         -         -         -         -         -         -         -         -         -         -         -         -         -         -         -         -         -         -         -         -         -         -         -         -         -         - |

步驟1:點選跳出視窗注意事項第三點,下載制式excel格式至資料夾。

步驟2:在excel中輸入學生成績後存檔。

步驟3:於跳出視窗中點選「選擇檔案」匯出完成之檔案,並點選確定送出。

### ★期中成績

| $\leftrightarrow$ $\rightarrow$ C $\triangle$ $\triangleq$ academy.ntin.edu.tw | v/ntin/f_index.htr             | nl                                                          |              |            |    |      |                  | ☆ 📾 : |  |  |
|--------------------------------------------------------------------------------|--------------------------------|-------------------------------------------------------------|--------------|------------|----|------|------------------|-------|--|--|
| 國立臺南護理專科學校         108 要生度第2要期           步驟 1         線上成績登錄系統         1       |                                |                                                             |              |            |    |      |                  |       |  |  |
| <sup>王統 44-8</sup><br>王操二 2<br>1 <u>先</u> 使學-01                                | <ul> <li>         ・・</li></ul> | 和日:党疫學 分雅:01 人數:5<br>間。<br>一次,蘧兒諭時而無法存檔。<br>),期末計算學期成績時,読成績 | 0<br>「蕪法併計」。 |            |    |      |                  | Î     |  |  |
| ◎ 成績比率設定                                                                       |                                |                                                             |              | 匯入期中成績 暫存  |    |      | 期中成績確認傳送         |       |  |  |
| <ul> <li>○ 平時成績</li> <li>● 期中成績</li> </ul>                                     | 座號                             | 學生班級                                                        | 學號           |            | 理論 | 期甲胞績 | <del>য</del> ়াক | 備註    |  |  |
| ● 期中成績過送單列印                                                                    | 1                              | 五漢二 2                                                       |              |            |    |      |                  |       |  |  |
| ●期末成績                                                                          | 2                              | 五漢二 2                                                       |              |            |    |      |                  |       |  |  |
|                                                                                | 3                              | 五議二2                                                        |              |            |    |      |                  |       |  |  |
| 光频学-01<br>五漢二 5<br>3 《漢二 5                                                     | 5                              | 五崖二2                                                        |              |            |    |      |                  |       |  |  |
| 免疫學-01                                                                         | 6                              | 五誕二 2                                                       |              | <b>上野?</b> |    |      |                  |       |  |  |
|                                                                                | 7                              | 五護二 2                                                       |              |            |    |      |                  |       |  |  |
|                                                                                | 8                              | 五護二2                                                        |              |            |    |      |                  |       |  |  |
|                                                                                | 9                              | 五議二 2                                                       |              |            |    |      |                  |       |  |  |
|                                                                                | 10                             | 五漢二 2                                                       |              |            |    |      |                  |       |  |  |
|                                                                                | 11                             | 五議二 2                                                       |              |            |    |      |                  |       |  |  |
|                                                                                | 13                             | 五誕二 2                                                       |              |            |    |      |                  |       |  |  |
|                                                                                | 14                             | 五誠二 2                                                       |              |            |    |      |                  |       |  |  |
|                                                                                | 15                             | 五調二 2                                                       |              |            |    |      |                  |       |  |  |
|                                                                                | 16                             | 五護二 2                                                       |              |            |    |      |                  |       |  |  |
|                                                                                | 17                             | 五漢二 2                                                       |              |            |    |      |                  |       |  |  |
|                                                                                | 18                             | 五漢二 2                                                       |              |            |    |      |                  |       |  |  |
|                                                                                | 19                             | 五漢二 2                                                       |              |            |    |      |                  |       |  |  |
|                                                                                |                                |                                                             |              |            |    |      |                  |       |  |  |

- 步驟1:選取您所要輸入班級之「期中成績」選項。
- 步驟 2:欄位中輸入期中成績;如有學生缺考,可於「缺考」欄位勾選註記。 或點選「匯入期中成績」,即會跳出匯入視窗(詳見成績匯入說明)。
- 步驟 3: 成績未輸入完畢可先點擊「暫存」,並未將成績傳送。 若成績輸入完畢欲傳送資料,請點擊「期中成績確認傳送」,傳送後即不得再修改期中成績, 請務必確實核對。

## ★期中成績遞送單列印

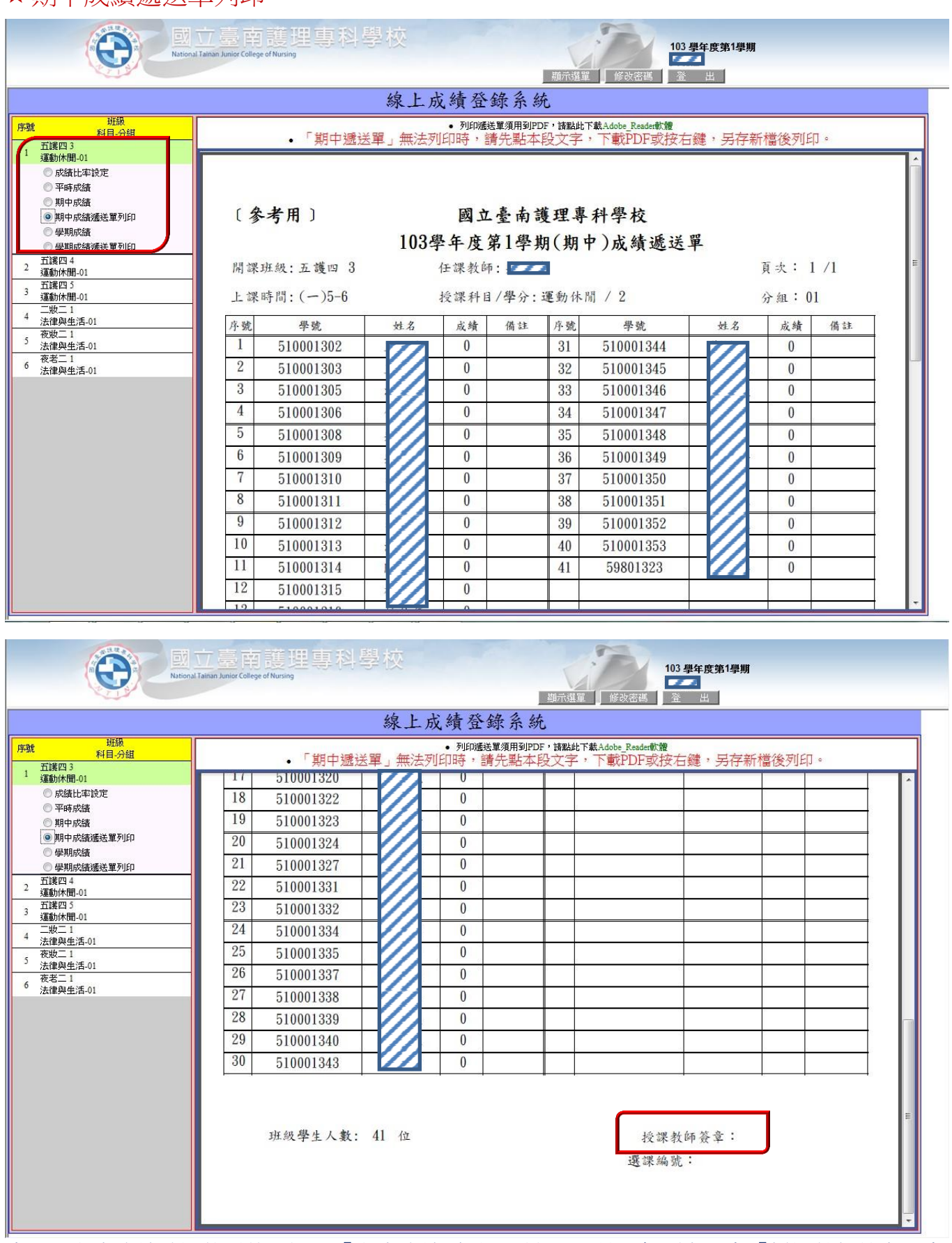

步驟:期中成績確認傳送後,選取「期中成績遞送單列印」,並於每頁右下角「授課教師簽章」處 簽名,依規定時間繳交至教務處註冊組存查。

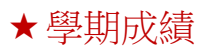

| $\leftrightarrow$ $\rightarrow$ C $\triangle$ $academ$                     | → C △ academy.ntin.edu.tw/ntin/f_index.html |                                                                                            |                                                       |            |               |      |      |            |          |      |       | : |
|----------------------------------------------------------------------------|---------------------------------------------|--------------------------------------------------------------------------------------------|-------------------------------------------------------|------------|---------------|------|------|------------|----------|------|-------|---|
|                                                                            |                                             |                                                                                            |                                                       |            |               |      |      |            |          |      |       |   |
| 線上成績登錄系統                                                                   |                                             |                                                                                            |                                                       |            |               |      |      |            |          |      |       |   |
| <del>邦観</del> <del>邦観</del> <del>利目・分組</del> 1 五曜二2 <u>名波琴-01</u> ① 日本によりな | 耕族:五波<br>説明:開成<br>の強調者的<br>の飲酒覧)<br>の動還「新   | 二2 料目:免疫學 分値:<br>時間109/02/21:至109/07//<br>請至少每20分鐘存檔一次,」<br>學期成績,請點選「自定學期<br>物傳送」後,無法再修改成錄 | 01 人數:50<br>12:。<br>以避免因時間逾時而存權額<br>成績」修改後存權,成調<br>青。 |            | 步驟 3          |      |      |            |          |      |       |   |
| ○ 成績に平設を                                                                   |                                             | ● 輸入期末成績【依比例計算學期成績】                                                                        |                                                       |            |               |      |      |            |          |      |       |   |
| ◎期中成績                                                                      | E                                           | [次                                                                                         |                                                       |            | 1 10-1-1-1-1- | 第1頁  |      | Martin     |          |      |       | - |
| <ul> <li>期中成績搬送單列印</li> <li>第11日前援</li> </ul>                              | tin Be                                      | 12 si 129t                                                                                 | (19 <del>4</del>                                      |            | 這人期末成績        | 暂仔   | 9年80 | 博活         | 21tH-+0* | 計型   | 12204 |   |
| ○ 段間市陸調報半層別印                                                               | <u> </u>                                    | 李玉塔教                                                                                       |                                                       | <u>114</u> |               | 100% | 9%   | RL#0<br>0% | 学般风候     | AK-2 | 1780£ |   |
| 2 五漢二 4<br>免疫 <del>學</del> -01                                             | 1                                           | 五漢二 2                                                                                      |                                                       |            |               | 0    | 0    | 0          | 0        |      |       |   |
| 3 五漢二 5<br>免疫 <del>學</del> -01                                             | 2                                           | 五渓二 2                                                                                      |                                                       |            |               |      |      | 0          | 0        |      |       |   |
|                                                                            | 3                                           | 五謠二 2                                                                                      |                                                       |            |               | 莎聯 Z | 0    | 0          | 0        |      |       |   |
|                                                                            | 5                                           | 五議二 2                                                                                      | -                                                     |            |               | 0    | 0    | 0          | 0        |      |       |   |
|                                                                            | 6                                           | 五護二 2                                                                                      |                                                       |            |               | 0    | 0    | 0          | 0        |      |       |   |
|                                                                            | 7                                           | 五該二 2                                                                                      |                                                       |            |               | 0    | 0    | 0          | 0        |      |       |   |
|                                                                            | 8                                           | 五誤二 2                                                                                      |                                                       |            |               | 0    | 0    | 0          | 0        |      |       |   |
|                                                                            | 9                                           | 五漢二 2                                                                                      |                                                       |            |               | 0    | 0    | 0          | 0        |      |       |   |
|                                                                            | 10                                          | 五漢二 2                                                                                      | -                                                     |            |               | 0    | 0    | 0          | 0        |      |       |   |
|                                                                            | 11                                          | 五選二 2                                                                                      |                                                       |            |               | 0    | 0    | 0          | 0        |      |       |   |
|                                                                            | 13                                          | 五誕二 2                                                                                      |                                                       |            |               | 0    | 0    | 0          | 0        |      |       |   |
|                                                                            | 14                                          | 五護二 2                                                                                      |                                                       |            |               | 0    | 0    | 0          | 0        |      |       |   |
|                                                                            | 15                                          | 五該二 2                                                                                      |                                                       |            |               | 0    | 0    | 0          | 0        |      |       |   |
|                                                                            | 16                                          | 五漢二 2                                                                                      |                                                       |            |               | 0    | 0    | 0          | 0        |      |       | - |
|                                                                            | •                                           |                                                                                            |                                                       |            |               |      |      |            |          |      |       | , |

- 步驟1: 選取您所要輸入班級之「學期成績」選項。
- 步驟 2:點選「輸入期末成績」(預設值),並於下方欄位中輸入期末成績,則<u>系統將自動依成績比</u> 例計算學期成績;如有學生缺考,可於「缺考」欄位勾選註記。 或點選「匯入期末成績」,即會跳出匯入視窗(詳見成績匯入說明)。
- 步驟 3:成績未輸入完畢可先點擊「暫存」,並未將成績傳送。 若成績輸入完畢欲傳送資料,請點擊「確認傳送」,傳送後即不得再修改<u>平時</u>、期末及學期 成績,請務必確實核對。

## ★學期成績遞送單列印

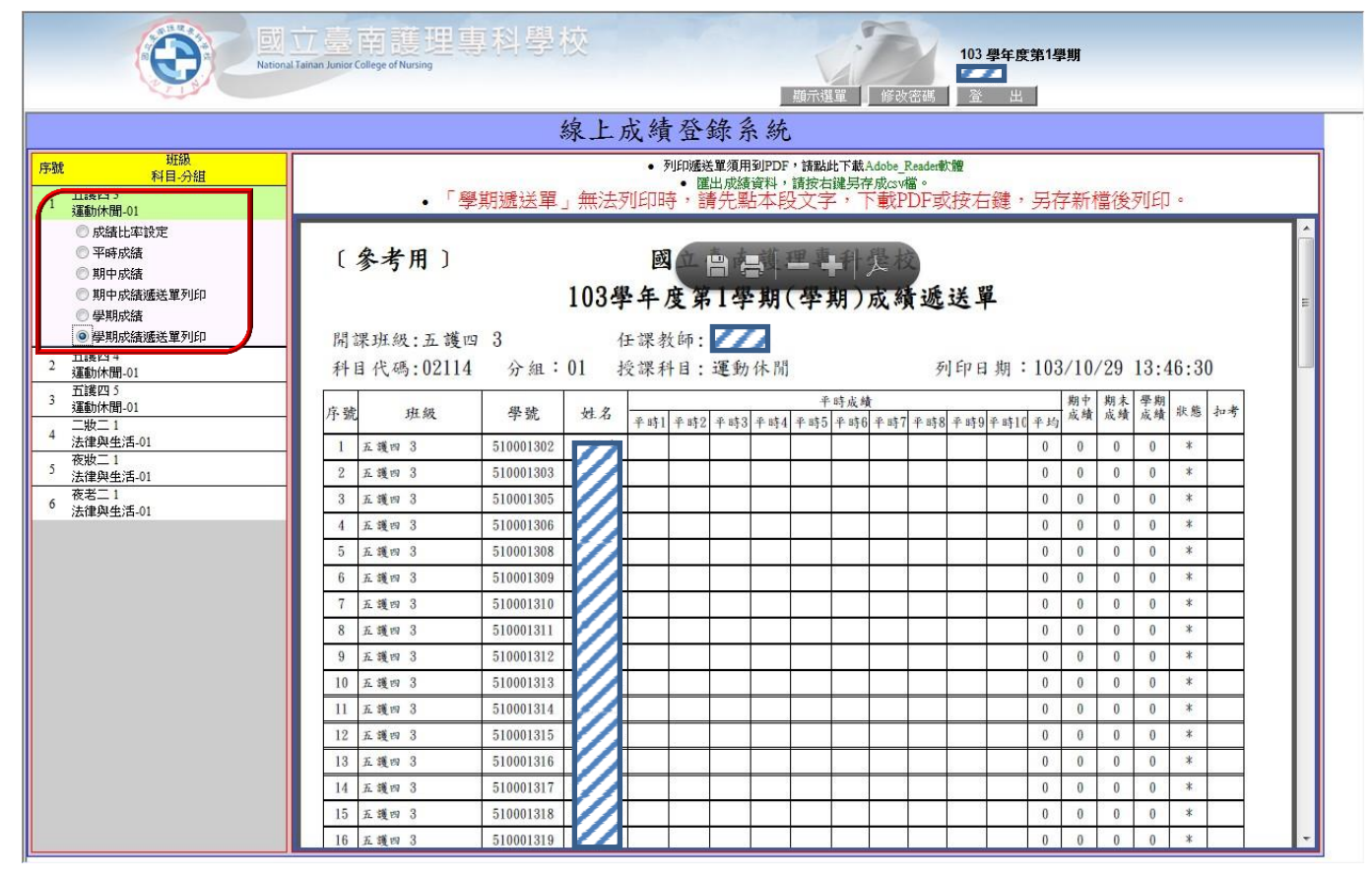

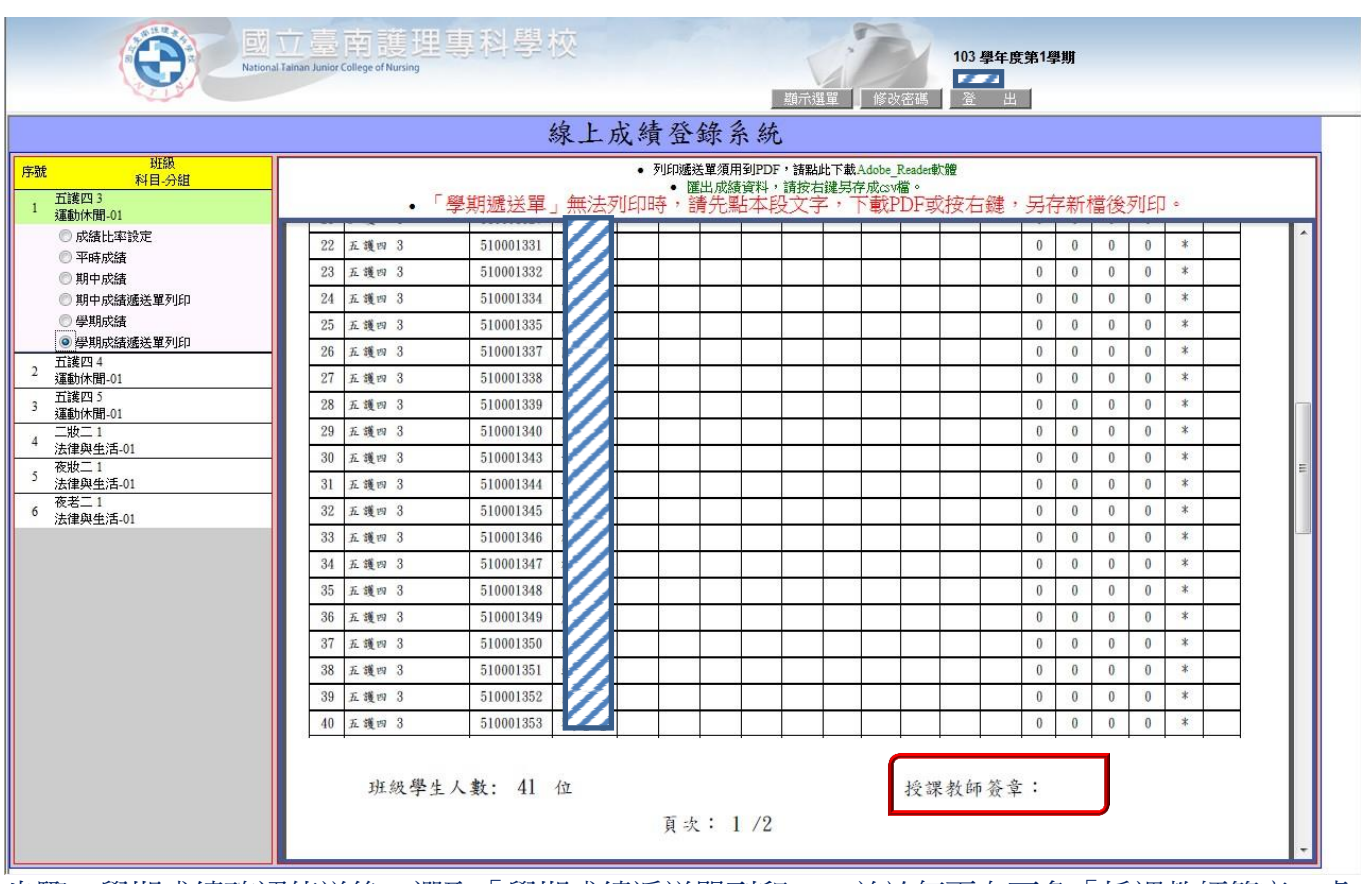

步驟:學期成績確認傳送後,選取「學期成績遞送單列印」,並於每頁右下角「授課教師簽章」處 簽名,依規定時間繳交至教務處註冊組存查。